## Mediabiblioteket Lägga till och hantera innehåll

## Lägga till fil (ladda upp) – Rekommenderad metod

- 1) Logga in
- Peka på meny "Örebro Läns Folkmusikförbund" (uppe till vänster) och klicka på "Adminpanel"
- 3) Peka på meny "Media Library Folders" och klicka på "Folders & Files"
- 4) På förhand måste du bestämma dig för vilken fysisk mapp som blir mest logisk att ladda upp din fil till
- 5) Navigera (klicka dig fram) i mappträdet
- 6) När du markerat lämplig mapp aktiverar du "Upload files" (uppladdning)
- 7) Dra önskad fil från filhanteraren på din dator till rutan med texten "Drag & Drop Files Here"
- 8) Peka på meny "Media" och klicka på "Bibliotek"
- Dra din nyligen uppladdade fil från "Okategoriserad" till lämplig "Mapp" (Kategori). Efter detta kan du enklare hitta din fil när du behöver använda den i olika inlägg (t.ex. som utvald bild)
- 10) Peka på meny "Örebro Läns Folkmusikförbund" (uppe till vänster) och klicka på "Besök webbplats" för att komma tillbaks till hemsidan ("framsidan"